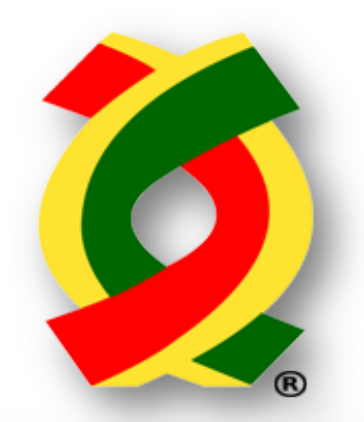

Asociación de Agentes Aduanales de Reynosa, A.C.

# Manual de uso del área de trabajo del servidor FTP

## Validación de Archivos

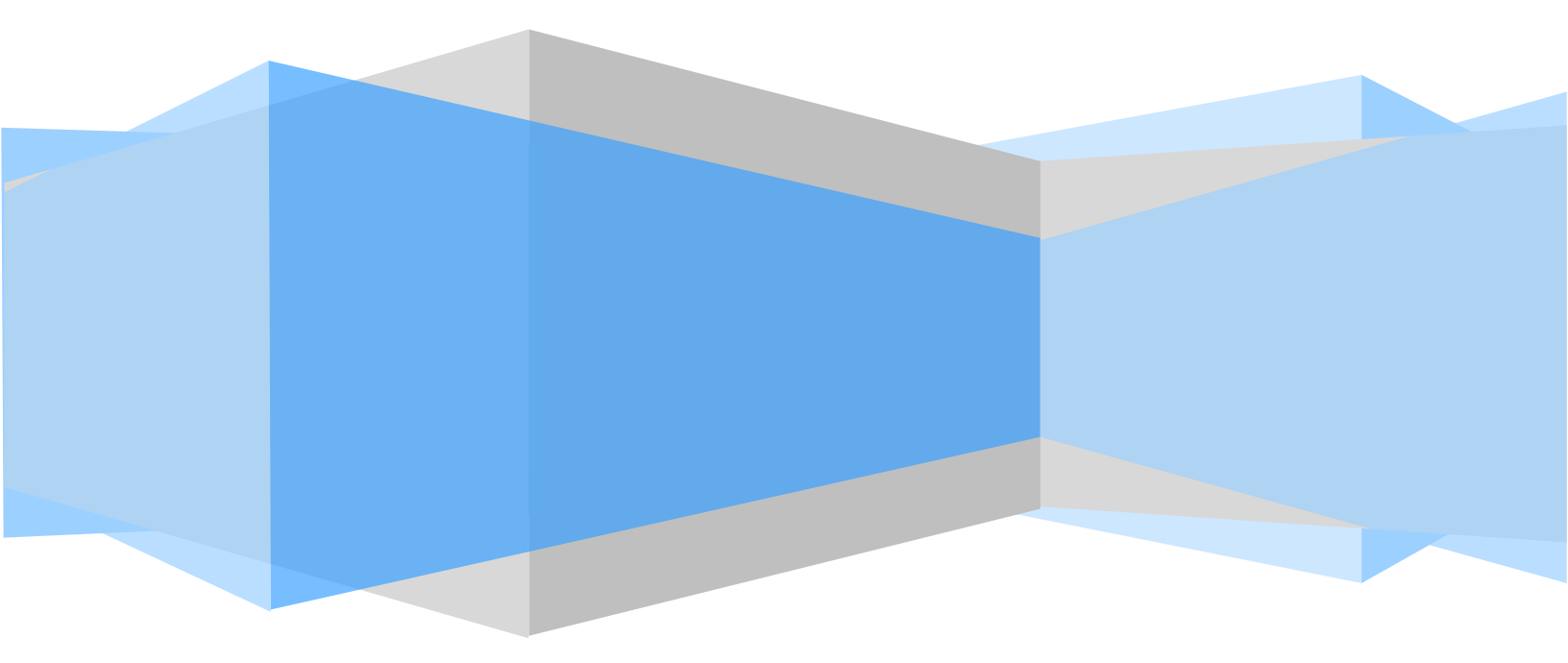

#### 1. Descarga e Instalación de FileZilla (Cliente FTP)

Visitar la página *http://www.aaareynosa.org.mx*, después dirigirse a la sección de "*Descargas*" y dar clic en ella como lo muestra la siguiente figura:

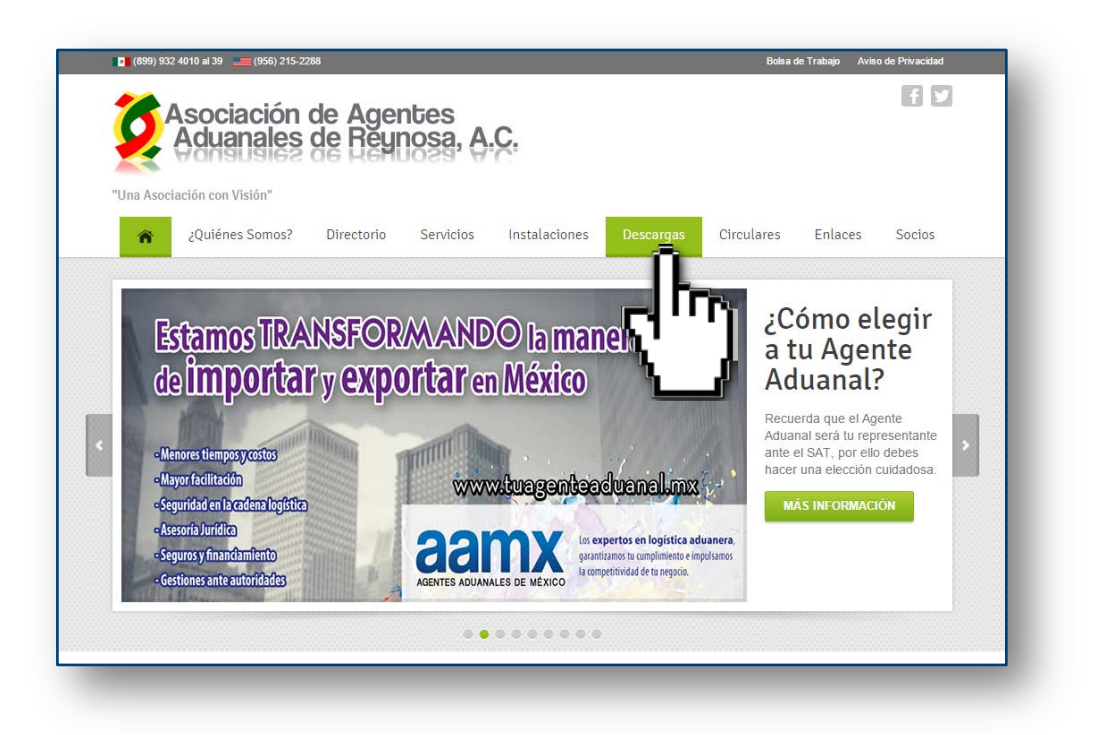

Una vez en la sección de "Descargas" ubicar el título del software que nos interesa, en este caso "*FileZilla*", a continuación dar clic en el icono de descarga 👽 tal como lo muestra la siguiente imagen:

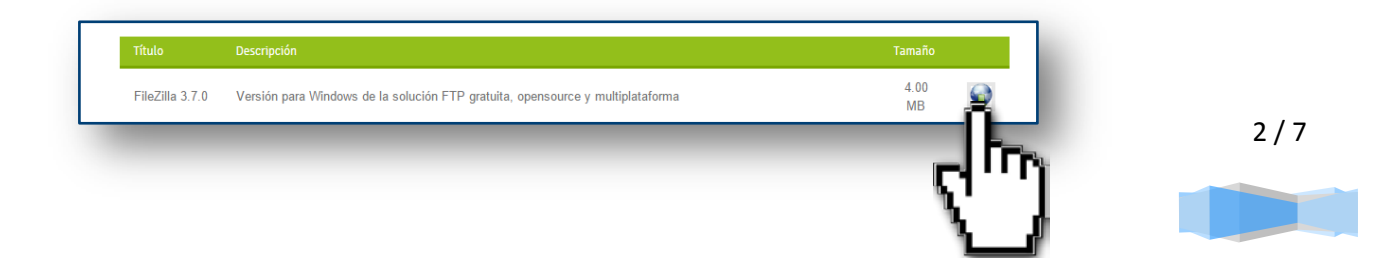

Después de que descarguemos el programa, ubicarlo en nuestra PC y dar doble clic sobre él para ejecutarlo.

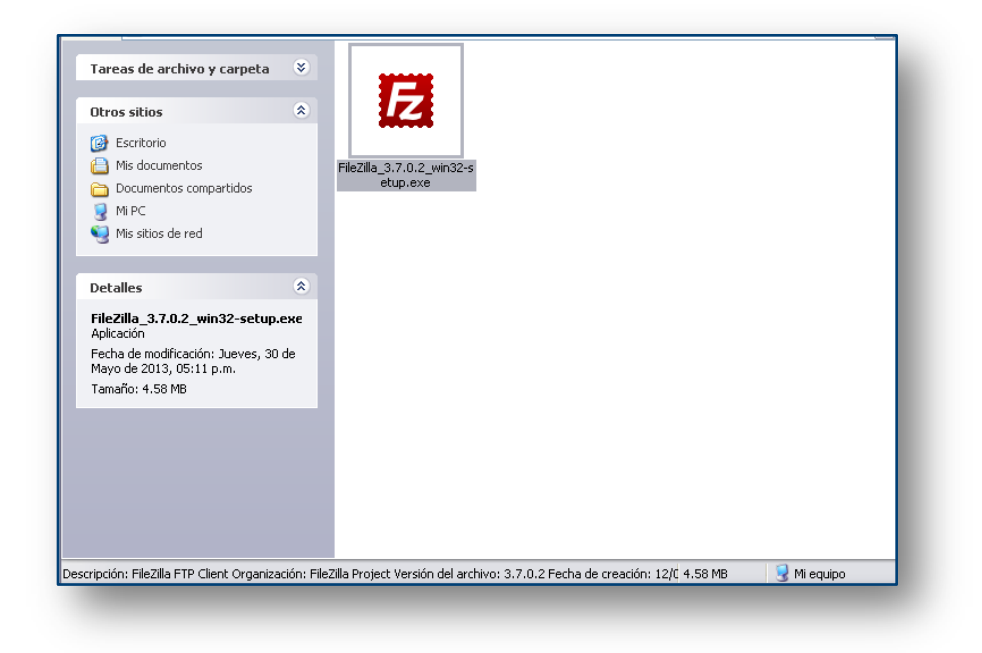

En el caso de que aparezca un cuadro de dialogo donde se nos pregunte si estamos seguros de desear ejecutar el archivo, elegir la opción de "Ejecutar".

| sea ei | ecutar es                                | te software?                                                                                                    |
|--------|------------------------------------------|----------------------------------------------------------------------------------------------------|
|        | Nombre:                                  | FileZilla_3.3.4_win32-setup.exe                                                                                                    |
| F      | abricante:                               | Fabricante desconocido                                                                                                    |
|        | Tipo:                                    | Aplicación                                                                                                    |
|        | De:                                      | C:\Documents and Settings\Administrador\Escritori                                                                                                    |
| Pregun | ıtar siempre                             | Ejecutar Cancelar<br>antes de abrir este archivo                                                                                                    |
| S f    | iste archivo<br>abricante.<br>confía. 20 | o no tiene ninguna firma digital válida que compruebe su<br>Sólo ejecute software de los fabricantes en los que<br>ómo puedo decidir qué software debo ejecutar? |

3/7

En la siguiente pantalla hacer clic en *Aceptar*, después seguir las instrucciones haciendo clic en *Siguiente* y por ultimo en *Finalizar*.

| 🖻 FileZilla Client 3.3.4 Setup                                                                                                    |
|----------------------------------------------------------------------------------------------------|
| License Agreement Please review the license terms before installing FileZilla Client 3.3.4.                                                                                                    |
| Press Page Down to see the rest of the agreement.                                                                                                    |
| GNU GENERAL PUBLIC LICENSE<br>Version 2, June 1991                                                                                                    |
| Copyright (C) 1989, 1991 Free Software Foundation, Inc.<br>59 Temple Place, Suite 330, Boston, MA 02111-1307 USA<br>Everyone is permitted to copy and distribute verbatim copies<br>of this license document, but changing it is not allowed. |
| Preamble                                                                                                    |
| The licenses for most software are designed to take away your                                                                                                    |
| If you accept the terms of the agreement, click I Agree to continue. You must accept the agreement to install FileZilla Client 3.3.4.                                                                                                    |
| Nullsoft Install System v2.45-Unicode I Agree Cancel                                                                                                    |
|                                                                                                    |

### 2. Configuración de la conexión al FTP.

Ejecutar FileZilla y hacer clic en el menú Archivo/Gestor de Sitios, como se muestra a continuación:

| 🔁 FileZilla    |           |                     |          |            |
|----------------|-----------|---------------------|----------|------------|
| Archivo Edició | n Ver     | Transferencia       | Servidor | Marcadores |
| Gestor de sil  | ios       |                     |          | CTRL+S     |
| Copiar cone:   | ción actu | ial al gestor de si | tios     |            |
| Nueva pesta    | ña        |                     |          | CTRL+T     |
| Cerrar pesta   | ña        |                     |          | CTRL+W     |
| Exportar       |           |                     |          |            |
| Importar       |           |                     |          |            |
| Mostrar arch   | ivos que  | están siendo ec     | litados  | CTRL+E     |
| Salir          |           |                     |          | CTRL+Q     |

4/7

En el cuadro de dialogo de *Gestor de Sitios*, hacer clic en *Nuevo Sitio* y después completar la información como se muestra en la pantalla (sustituyendo XXXX por su patente, e ingresando su propia contraseña). Por último hacer clic en *Conectar*.

| Servidor:<br>Protocolo:<br>Cifrado: | aaareynosadc.com.mx Puerto: FTP - Protocolo de Transferencia de Archivos |                                                                     |
|-------------------------------------|--------------------------------------------------------------------------|---------------------------------------------------------------------|
| Protocolo:<br>Cifrado:              | FTP - Protocolo de Transferencia de Archivos                             | ~                                                                   |
| Cifrado:                            | Litilizar ETP simple                                                     |                                                                     |
|                                     |                                                                          | ~                                                                   |
| Modo de acceso:                     | Normal                                                                   | ~                                                                   |
| Usuario:                            | aaaXXXX                                                                  |                                                                     |
| Contraseña:                         | ••••••                                                                   |                                                                     |
| Cuenta:                             |                                                                          |                                                                     |
| Comentarios:                        |                                                                          |                                                                     |
|                                     |                                                                          | ~                                                                   |
|                                     |                                                                          |                                                                     |
| - Comp                              |                                                                          | Y                                                                   |
|                                     |                                                                          |                                                                     |
|                                     | Usuario:<br>Contraseña:<br>Cuenta:<br>Comentarios:                       | Usuario: aaaXXXX<br>Contraseña: ••••••••<br>Cuenta:<br>Comentarios: |

#### 3. Subir archivos al servidor (enviar a validar).

Para iniciar el proceso de validación de los diferentes tipos de archivos, primero se debe enviar el o los archivos al servidor seguidos por su *bandera* correspondiente (*una bandera es un archivo sin contenido ni extensión, el cual puede crearse mediante cualquier editor de texto*).

Cabe mencionar que existe la posibilidad de enviar a validar múltiples archivos al mismo tiempo, ya que al momento de enviar la bandera, se procesarán todos los archivos correspondientes a ésta que se encuentren en el servidor. La bandera siempre deberá ser enviada después de los archivos, para asegurarnos de que estos sean procesados correctamente.

A continuación se muestran los nombres de las banderas para cada tipo de archivo:

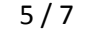

| Tipo de Archivo          | Nombre de<br>la bandera |
|--------------------------|-------------------------|
| Validación de Pedimentos | ok                      |
| Pago Electrónico         | okbancos                |
| Certificado de Sagarpa   | oksagar                 |
| Aviso de Traslado        | oktraslado              |
| Cartas Cupo              | okccupo                 |
| Profepa                  | okprofepa               |
| Seciit                   | okseciit                |

Para subir el (los) archivo(s) al servidor, debemos ubicar el directorio local en el cual se encuentran almacenados dichos archivos, seleccionarlos, hacer clic derecho y seleccionar *Subir*.

| Image: Critical Critical Criteritae Critical Critical Critical Critical Critica | Tamaño de Tipo de archivo<br>O Archivo 001<br>O Archivo 001<br>Archivo 001<br>Archivo 001<br>Archivo 001<br>Archivo 001<br>Crear directorio<br>Actualizar<br>Borrar<br>Renombrar | Última mor     30/05/201:     30/05/201:     30/05/201:     30/05/201:     07/09/201     07/09/201     07/09/201     07/09/201     07/09/201     07/09/201     07/09/201     07/09/201     07/09/201     30/05/201:     30/05/201: | Sitio remoto: /<br>Nombre de archivo<br>Comparison<br>Reg001<br>Respaldo<br>errores | Tamaño de archivo | Tipo de archivo<br>Carpeta de archivos<br>Carpeta de archivos<br>Carpeta de archivos |
|----------------------------------------------------------------------------------------------------|----------------------------------------------------------------------------------------------------|----------------------------------------------------------------------------------------------------|-------------------------------------------------------------------------------------|-------------------|--------------------------------------------------------------------------------------|
| ()<br>                                                                                                    |                                                                                                    | >                                                                                                    | <                                                                                   | Ш                 |                                                                                      |

Por último, realizar el mismo procedimiento para enviar la bandera.

| Sitio local: C:\validar\ |                                                                                                    | ~                                                                                                    | Sitio remoto: /   |                   |                                                                                      |
|--------------------------|----------------------------------------------------------------------------------------------------|----------------------------------------------------------------------------------------------------|-------------------|-------------------|--------------------------------------------------------------------------------------|
| Nombre de archivo /<br>  | Tamaño de       Tipo de archivo         0       Archivo 001         0       Archivo 001         0       Archivo 001         0       Archivo 001         0       Archivo 001         0       Archivo 001         0       Archivo 001         1       Archivo 001         1       Archivo 001         1       Archivo 001         1       Archivo 001         1       Archivo 001         1       Archivo 101         1       Archivo 301         1       Archivo 301 | Última mor<br>30/05/201:<br>30/05/201:<br>30/05/201:<br>30/05/201:<br>07/09/201<br>07/09/201<br>07/09/201<br>07/09/201<br>07/09/201<br>30/05/201: | Nombre de archivo | Tamaño de archivo | Tipo de archivo<br>Carpeta de archivos<br>Carpeta de archivos<br>Carpeta de archivos |
| <                        | Ш                                                                                                    | >                                                                                                    | <                 | Ш                 |                                                                                      |
|                          |                                                                                                    |                                                                                                    |                   |                   |                                                                                      |

6/7

Los archivos de respuesta se almacenaran en el directorio raíz de su área de trabajo. En caso de que los archivos de validación (*MXXXX123.001*) presentaran algún error(es) de validación, la descripción de estos errores se almacenara en un archivo con extensión .des (*MXXXX123.des*) en el directorio de /errores.

Así mismo, en el directorio /*Respaldo* de su área de trabajo, podrá consultar los distintos archivos que se hayan enviado a procesar.

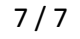